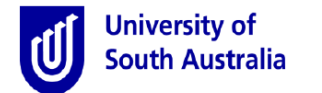

**Purpose:** A staff member with an entitlement of ninety one (91) or more days of long service leave may apply in any year of service to receive a payment in lieu of their long service leave entitlement (i.e. cashing in). This guide provides an overview of how to submit a request to Payroll Services.

**References:** Refer to the applicable procedure to <u>Cashing in Long Service Leave</u>.

## **Submitting A Request**

| Step | Action                                                                                                    |                                                                                                    |                                                                                                    |
|------|----------------------------------------------------------------------------------------------------|----------------------------------------------------------------------------------------------------|----------------------------------------------------------------------------------------------------|
| 1.   | Log in to the staff portal by navigating to                                                                                                    | MyUniSA<br>MyUniSA                                                                                                    | Search UniSA Search                                                                                                    |
|      | The Staff Portal is displayed.                                                                                                    | Norm         Disions & Uns         by Details         IR         Tacking         Resarch           Today in Advlatide (SMT + 10::0):         The control of the control of th | Management     Services     Eurory     Online Tools     Email       Predection advectory     Image Production     Search     Search       Understand     UPDATE VOIR TELEPHORE     UPDATE VOIR TELEPHORE       UPDATE VOIR TREAPHORE     Statuth       UPDATE VOIR TREAPHORE     Statuth |
| 2.   | To access the online Cashing in Long Service form,<br>Forms tab. Type 'Cashing' in form search, select Se<br>Click on the hyperlink provided. You may need to of<br>Or alternatively, hover over the HR tab.<br>Forms and administrative resources<br>> Forms for all staff<br>> Forms for HR administrators<br>> Templates<br>> Administrative manuals                                                                                                    | go to <b>Find a Form</b> and select the <b>earch</b> .<br>enter your user credentials.                                                                                                    | Find a Form Forms Online Forms cashing x Search rms for all staff link.                                                                                                    |
| 3.   | Submit Cashing in Long Service Leave page is displayed         Submit Cashing in Long Service Leave Request         Index       Payod Processing         Provid Processing       Payod Processing         Index       Payod Processing         Divide       Payod Processing         Divide | d. Accept / Decline art be paid to me in cash. wring account: are requested be paid to me in cash and that I have no further claim to that entitlement. at saft).                                                                                                    | <ol> <li>Enter the number of days you wish<br/>to cash in.</li> <li>Nominate which bank account the<br/>payment is to be deposited to: either<br/>your main bank account (registered in<br/>myHR), or nominate another bank<br/>account and enter your account<br/>details in the fields which appear.</li> <li>Enter a comment if necessary<br/>(Payroll can view this comment when<br/>they receive the request).</li> <li>The Confirmation section is<br/>mandatory. Read and confirm each<br/>question/statement.</li> <li>Click Submit to forward your<br/>request to Payroll.</li> </ol>                                                                                                    |

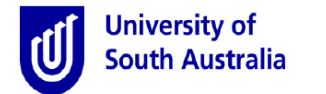

## **Tracking Your Request**

| Step | Action                                                                                                    |  |  |
|------|----------------------------------------------------------------------------------------------------|--|--|
| 4.   | Once Payroll have received your request, they will process the payment in the Payroll system. You will receive an automated email when the request is finalised. |  |  |
|      | Payment will then be made in the next available pay following the receipt of your request (payroll cut off dates will apply).                                    |  |  |
|      | To view the progress of your record, go to <u>https://bpi.unisa.edu.au</u> . The Appian application will open.                                                   |  |  |
|      | Click on the <b>Records</b> menu. Records                                                                                                    |  |  |
|      | Select Cashing in Long Service Leave Records from the list displayed.                                                                                            |  |  |
|      | Your record will appear in a table. Click on the hyperlink to open.                                                                                              |  |  |

If your current long service leave entitlement <u>is less than 91 days</u>, Payroll will coordinate your request with the Executive Director: People, Talent and Culture.

For further assistance on this procedure or your payment, contact UniSA Payroll Services